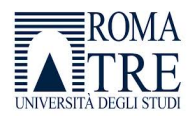

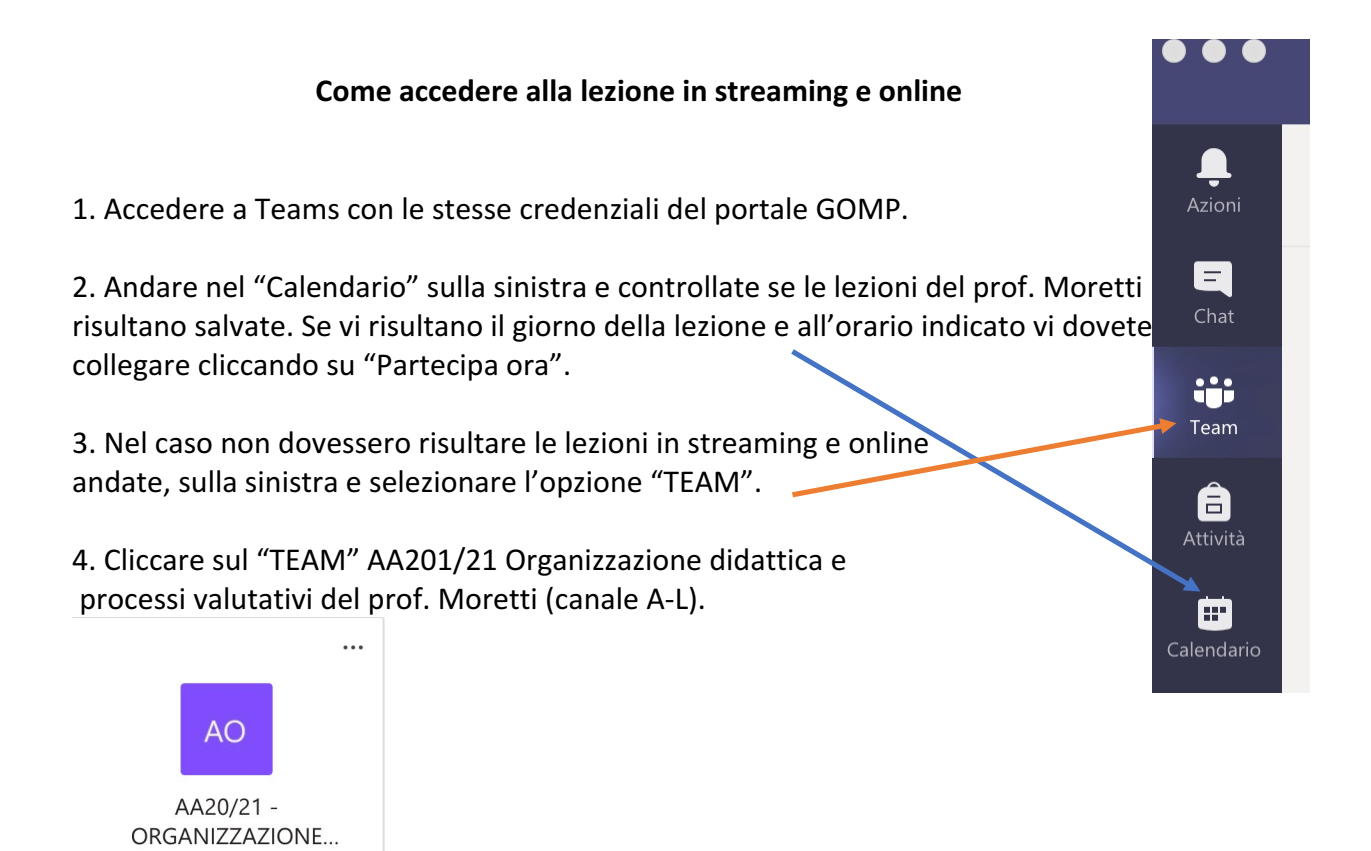

## 5. Fare doppio clic sull'icona del calendario (evidenziata in verde).

| Ito in AA20/21 - ORGANIZZAZIONE DIDATTICA E PROCESSI VALUTATIVI - (MORETTI) (car<br>Scegli da dove vuoi iniziare |                                                                                                    |  |  |  |  |
|----------------------------------------------------------------------------------------------------|----------------------------------------------------------------------------------------------------|--|--|--|--|
|                                                                                                    |                                                                                                    |  |  |  |  |
|                                                                                                    | Carica il materiale del corso Trova guida e formazione                                                                                                    |  |  |  |  |
| GM                                                                                                    | Ambiente predisposto per la lezione di Organizzazione didattica e processi valutativi (Moretti) (canale A-L), corso di laurea EDUNIDO,<br>che si svolgerà a partire da martedi 6 ottobre 2020 dalle ore 14.00 alle ore 16.00, in presenza, su prenotazione tramite GOMP, presso la<br>fia Principe Amedeo - 184, e in collegamento via Microsoft Teams per chi segue la lezione da remoto.<br>Inizzione didattica e processi valutativi (Moretti) (canale A-L) - Lezione in presenza e in collegamento a distanza<br>Inizzione di attica e processi valutativi (Moretti) (canale A-L) - Lezione in presenza e in collegamento a distanza |  |  |  |  |
| GM                                                                                                    | Giovanni Moretti 1306<br>Ambiente predisposto per la lezione di Organizzazione didattica e processi valutativi (Moretti) (canale A-L), corso di laurea EDUNIDO,<br>che si svolgerà il mercoledi dalle ore 8.00 alle ore 10.00, in modalità sinerona a distanza, a partire da mercoledi 7 ottobre 2020, via<br>Microsoft Teams.                                                                                                    |  |  |  |  |
| 1                                                                                                    | the st svolgera il mercoledi dalle ore 8.00 alle ore 10.00, in modalità sincrona a distanza, a partire da mercoledi / ottobre 2020, via<br>Microsoft Teams.                                                                                                    |  |  |  |  |
| 1                                                                                                    | Cryanizzazione didattica e processi valutativi (Moretti) (canale A-L) - Lezione sincrona a distanza Gyn mercoledi @0600 fino al 16/12/20                                                                                                    |  |  |  |  |

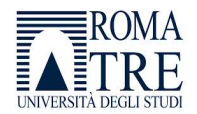

6. Aggiungete la lezione al calendario personale cliccando in alto a sinistra su "+aggiungi al calendario" (evidenziato in giallo).

|                 |                                                                                                    | < > Q. Cerca                                                                                                    |  |  |  |  |  |
|-----------------|----------------------------------------------------------------------------------------------------|----------------------------------------------------------------------------------------------------|--|--|--|--|--|
|                 |                                                                                                    | tica e processi valutativi (Moretti) (canale A-L) - Lezione in presenza e in collegamento a distanza Chat Dettagli |  |  |  |  |  |
| Chat            | + Aggiun                                                                                                    | + Aggiungi al calendario                                                                                           |  |  |  |  |  |
| Team            |                                                                                                    |                                                                                                    |  |  |  |  |  |
| Attività        | 1                                                                                                    | AA20/21 - ORGANIZZAZIONE DIDATTICA E PROCESSI VALUTATIVI - (MORETTI) (canale A-L) > Generale                       |  |  |  |  |  |
| •               | 💭 Siti                                                                                                    | iene ogni giorno Martedi dal 06/10/20 al 15/12/20                                                                  |  |  |  |  |  |
| Calendario      | 0                                                                                                    |                                                                                                    |  |  |  |  |  |
| Chiamate<br>Ele | bisinte predisposto per la lezione di Organizzazione didattica e processi valutativi (Moretti) (canale A-L), corso di laurea EDUNDO, che si svolgerà a partire da martedi 6 ottobre 2020 dalle ore 14.00 alle ore<br>00, in presenza, su prenotazione tramite GOMP, presso la sede di Via Principe Amedeo - 184, e in collegamento via Microsoft Teams per chi segue la lezione da remoto. |                                                                                                    |  |  |  |  |  |
|                 |                                                                                                    |                                                                                                    |  |  |  |  |  |
|                 | Par                                                                                                    | rtecipa alla riunione di Microsoft Teams                                                                           |  |  |  |  |  |
|                 | Ulter                                                                                                    | riori informazioni su Teams   Opzioni riunione                                                                     |  |  |  |  |  |
|                 | Guid                                                                                                    | Sa   Note legali                                                                                                   |  |  |  |  |  |
|                 |                                                                                                    |                                                                                                    |  |  |  |  |  |
|                 |                                                                                                    |                                                                                                    |  |  |  |  |  |
|                 |                                                                                                    |                                                                                                    |  |  |  |  |  |

## 7. Controllate che la lezione risulti nel calendario.

| Azioni      | Ē                                          | Calendario   |                                                                                        |                                                                                                    |  |  |  |
|-------------|--------------------------------------------|--------------|----------------------------------------------------------------------------------------|----------------------------------------------------------------------------------------------------|--|--|--|
| E           | (‡) Oggi $\langle$ $>$ Ottobre 2020 $\vee$ |              |                                                                                        |                                                                                                    |  |  |  |
| iii<br>Team |                                            | 05<br>Lunedi | 06<br>Martedi                                                                          | 07<br>Mercoledi                                                                                        |  |  |  |
| attività    | 08:00                                      |              |                                                                                        | Organizzazione didattica e processi valutativi (Moretti)<br>(canale A-L) - Lezione sincrona a distanza |  |  |  |
| Calendario  | 09:00                                      |              |                                                                                        | Giovanni Moretti                                                                                       |  |  |  |
| Chiamate    |                                            |              |                                                                                        | 20                                                                                                    |  |  |  |
| d<br>File   | 10:00                                      |              |                                                                                        |                                                                                                    |  |  |  |
|             | 11:00                                      |              |                                                                                        |                                                                                                    |  |  |  |
|             | 12:00                                      |              |                                                                                        |                                                                                                    |  |  |  |
|             | 13:00                                      |              |                                                                                        |                                                                                                    |  |  |  |
|             | 14:00                                      |              | Organizzazione didattica e processi valutativi (Moretti)                               |                                                                                                    |  |  |  |
|             | 15:00                                      |              | (canale A-L) - Lezione in presenza e in collegamento a<br>distanza<br>Giovanni Moretti |                                                                                                    |  |  |  |
|             |                                            |              |                                                                                        |                                                                                                    |  |  |  |
|             | 16:00                                      |              |                                                                                        |                                                                                                    |  |  |  |